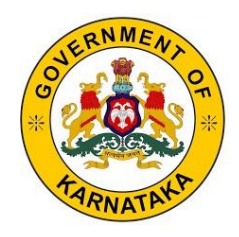

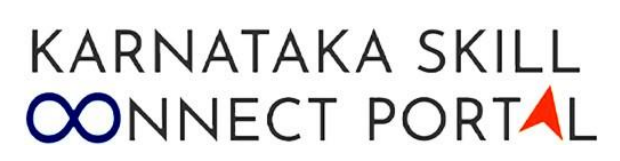

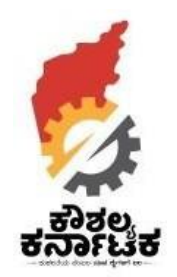

# Navigation guide for **Companies** to Register and post for

# Job, Internships and Apprenticeships

On

# Karnataka Skill Connect Portal

Visit us at:

# SKILLCONNECT.KAUSHALKAR.COM

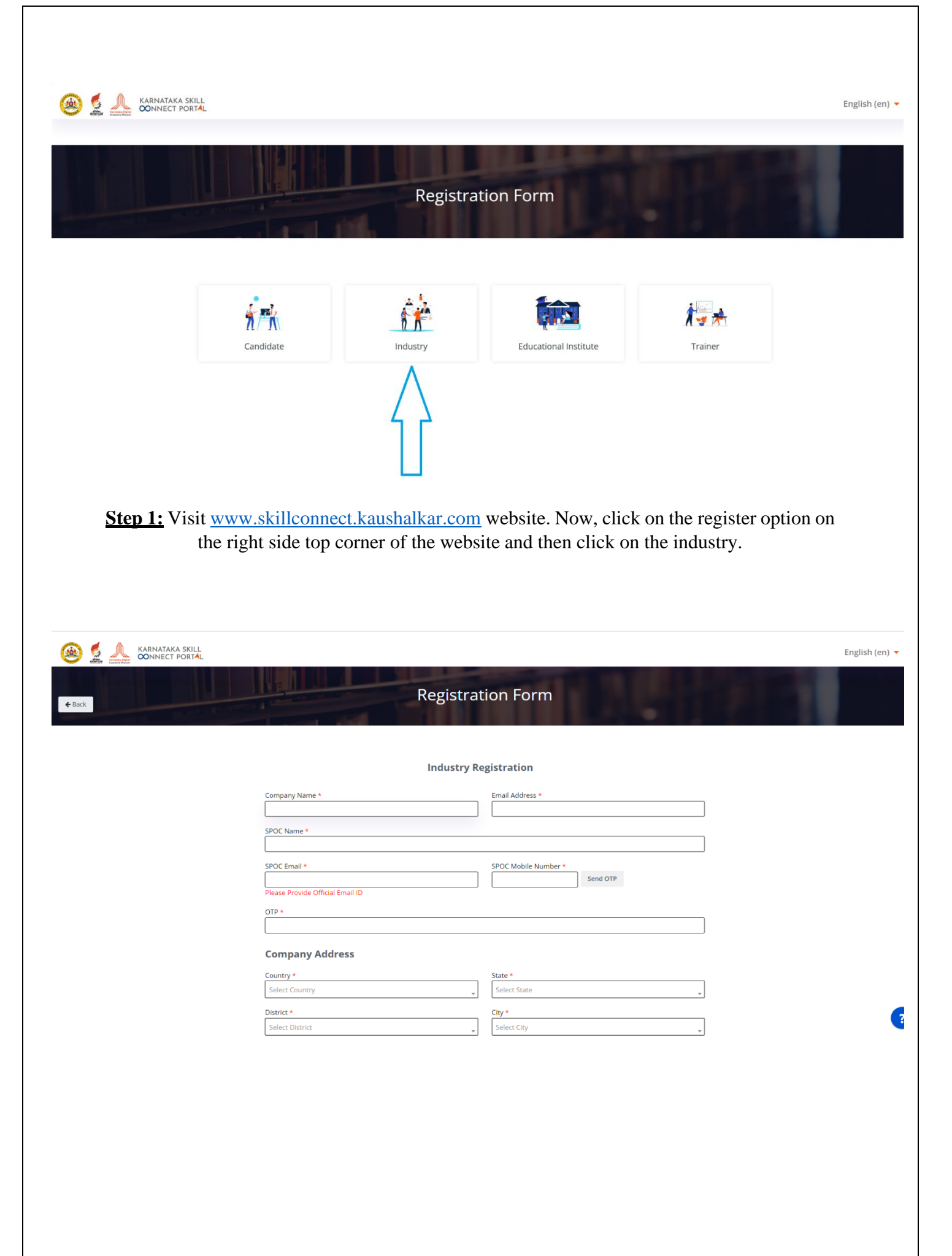

| Select District                                                                           |  |
|-------------------------------------------------------------------------------------------|--|
| Street Address line1 * Street Address line2 *                                             |  |
| Zip/Pin Code *                                                                            |  |
| Sector * PAN                                                                              |  |
| TAN                                                                                       |  |
| GSTN Annual Demand For Hiring *                                                           |  |
| Company Logo * Choose File No file chosen Proof Of Address Choose File No file chosen     |  |
| Incorporation Certificate/Udyog Aadhar/Letter Of Authorization Choose File No file chosen |  |
| □ By Signing Up, I Agree to KSDC Terms Of Use and Privacy Policy *                        |  |
| # Cubmit                                                                                  |  |

Step 2: Fill in all the details of the industry. Input the details of SPOC phone number and click on Generate OTP you will get an OTP on your mobile input the same in the OTP section. Upload the documents which is Mandatory (GST, PAN, TAN, Company logo, Certification of Incorporation, Proof of Address) (SPOC – Single point of contact – Your Name). After completing the registration click on Submit. You will receive the login credentials to your email ID.

|        | र को है है र         |                  |
|--------|----------------------|------------------|
| Sign I | n                    |                  |
| Userna | me / Email           |                  |
| Passwo | ord                  | Ð                |
| Rem    | ember Username       | Forgot Password? |
|        | Sign In              |                  |
|        | Don't have an accour | nt? Sign Up      |

**Step 3:** To login visit <u>www.skillconnect.kaushalkar.com</u> website click on the Login option on the right-side top corner of the webpage. Fill in the credentials and click on the sign in option.

#### Posting a job on the Portal

| Data Summary<br>A summary on all Users. Jobs and Projects Lifecycle.<br>Total Users<br>Total Jobs<br>Total Projects | <b>a</b> | জ Anno<br>No A | ouncemen<br>Annou | nt<br>ncem( | ents F | or No | ow  |  |
|----------------------------------------------------------------------------------------------------|----------|----------------|-------------------|-------------|--------|-------|-----|--|
| Data Summary A summary on all Users Total Jobs Total Projects                                                       |          | জ Anno         | uncemer<br>Annou  | ncem        | ents F | or No | w   |  |
| A summary on all Users Total Jobs Total Projects                                                                    |          | No A           | Innou             | ncem        | ents F | or No | w   |  |
| Total Users Total Projects                                                                                          |          |                |                   |             |        |       |     |  |
| Total Jobs<br>Total Projects                                                                                        | â<br>G   |                |                   |             |        |       |     |  |
| Total Projects                                                                                                    |          |                |                   |             |        |       |     |  |
| Total Projects                                                                                                    | 0        |                |                   |             |        |       |     |  |
| Total Projects                                                                                                    | 0        |                |                   |             |        |       |     |  |
|                                                                                                    |          |                |                   |             |        |       |     |  |
|                                                                                                    |          |                |                   |             |        |       |     |  |
|                                                                                                    |          |                |                   |             |        |       |     |  |
|                                                                                                    |          |                |                   |             |        |       |     |  |
|                                                                                                    |          |                |                   |             |        |       |     |  |
| Projects List                                                                                                    | View All | Daily Task     | 2023 ►            |             |        |       |     |  |
|                                                                                                    |          |                |                   |             |        |       |     |  |
| Free Projects                                                                                                    |          | Mon            | Tue               | Wed         | Inu    | Fri   | Sat |  |
|                                                                                                    |          | 3              | 4                 | 5           | 6      | 7     | 1   |  |
| Title Start Date End Date View Synopsis                                                                             | Action   | 10             | 11                | 12          | 13     | 14    | 15  |  |
|                                                                                                    |          | 17             | 18                | 19          | 20     | 21    | 22  |  |

Step 4: On the left side of the webpage click on jobs option and then click on job posts from drop down.

| $\leftarrow \ \rightarrow$ | C 🛆 🔒 skillconnect.ka                          | ushalkar.com/local/hiringcompany/index.php?type=1         |   | ର୍ଜ 🎓 👗 🖬 🚑 :                                             |
|----------------------------|------------------------------------------------|-----------------------------------------------------------|---|-----------------------------------------------------------|
|                            |                                                |                                                           |   | 官 - O 4 <sup>9</sup> · ·································· |
| Dashboard                  | JOB POSTING<br>Deshboard / Job List / Post Job |                                                           |   |                                                           |
| Q ><br>Profile             | Job Sector *                                   | Select Sector.                                            |   |                                                           |
| e, ,                       | Industry Function *                            | Select Category                                           | * |                                                           |
| User Managem_              | Nature Of Job *                                | Select Nature of Job                                      | * |                                                           |
| Campus Place               | No. of Job Openings *                          | No. of Job Openings                                       |   |                                                           |
| -                          | Job Code                                       | Job_007594                                                |   |                                                           |
| ය<br>Candidate Sear        | Job Title *                                    | Position / Job Title                                      |   |                                                           |
| <b>⊚</b> ,                 | Location                                       | Job Location                                              | * |                                                           |
| Jobs                       | Desired Qualification *                        | Job Qualification                                         |   |                                                           |
| Q ><br>Internships         | Experience                                     | 0 • Year(S) 0 • Month(S)                                  |   |                                                           |
| × ×                        |                                                |                                                           |   |                                                           |
| Apprenticeship             | Skill Sets *                                   | Skills                                                    | • |                                                           |
| Projects                   | Gender                                         | All                                                       | * |                                                           |
|                            | Age                                            | Age                                                       |   |                                                           |
| Settings                   | Date of Posting                                | 1 july 2023 🛗                                             |   |                                                           |
|                            | Activate on                                    | 1         ●         July         ●         2023         ● |   |                                                           |

Step 5: Uploading Job Description. After clicking on the Post Job, a new window will pop up. Now, fill in the details and click on submit option.

#### Internship and Apprenticeship

| $\leftrightarrow \rightarrow$ | C 🛆 🔒 skillconnect.kaush                                            | alkar.com/local/hiringcompany/index.php?type=2 |   | ९ 🖻 🖈 👗 🖬 📇 ।                         |
|-------------------------------|---------------------------------------------------------------------|------------------------------------------------|---|---------------------------------------|
| -551Da                        |                                                                     |                                                |   | ۲ου are logged in as - Industry Admin |
| Dashboard                     | INTERNSHIP POSTING<br>Dashboard / Internship List / Post Internship |                                                |   |                                       |
| A .<br>Profile                | Internship Sector *                                                 | Select Sector                                  |   |                                       |
| p,                            | Industry Function *                                                 | Select Category                                | * |                                       |
| User Managem                  | Nature of Internship *                                              | Select Nature of Internship                    | - |                                       |
| ,<br>(                        | Internship Duration                                                 | Select Duration                                | * |                                       |
| campus Hace                   | No. of Internship Openings *                                        | No. of Internship Openings                     |   |                                       |
| Candidate Sear                | Internship Code                                                     | int_071081                                     |   |                                       |
| <b>⊚</b> ,                    | Internship Title *                                                  | Internship Title                               |   |                                       |
| jobs                          | Location                                                            | Internship Location                            | * |                                       |
| Q >                           | Desired Qualification *                                             | Internship Qualification                       | * |                                       |
| 남.<br>Apprenticeship          | Experience                                                          | 0 ● Year(S) 0 ● Month(S)                       |   |                                       |
| (i) v<br>Projects             | Skill Sets *                                                        | Skilts                                         | v |                                       |
|                               | Gender                                                              | All                                            | * |                                       |
| Settings                      | Age                                                                 | Age                                            |   |                                       |
|                               | Internship Start Date                                               | 1 july 2023 🛗                                  |   |                                       |

**Step 6:** Click on Internship option on the left side corner of the webpage and next click on Post Internship. Now, fill all required details related to internship and click on submit option.

| $\leftrightarrow$ $\rightarrow$ | C 🛆 🔒 skillconnect.kausha                                               | alkar.com/local/hiringcompany/index.php?ty | pe=3 | ९ 🧀 🖈 🖪 👘 :                                                   |
|---------------------------------|-------------------------------------------------------------------------|--------------------------------------------|------|---------------------------------------------------------------|
|                                 |                                                                         |                                            |      | 달 - 오 요 <sup>9</sup><br>You are logged in as : Industry Admin |
| Dashboard                       | APPRENTICESHIP POSTI<br>Dashboard / Apprenticeship List / Post Apprenti | NG                                         |      |                                                               |
| 요 ·<br>Profile                  | Apprenticeship Sector *                                                 | Select Sector                              |      |                                                               |
| Ø.,                             | Industry Function *                                                     | Select Category                            |      |                                                               |
| ier Managem                     | Nature of Apprenticeship *                                              | Select Nature of Apprenticeship            | *    |                                                               |
| impus Place                     | No. of Apprenticeship Openings *                                        | No. of Apprenticeship Openings             |      |                                                               |
| 0                               | Apprenticeship Code                                                     | Int_298418                                 |      |                                                               |
| ්රා<br>indidate Sear            | Apprenticeship Title *                                                  | Apprenticeship Title                       |      |                                                               |
| <b>⊚</b> →                      | Location                                                                | Apprenticeship Location                    | ×    |                                                               |
| Jobs                            | Desired Qualification *                                                 | Apprenticeship Qualifica                   | *    |                                                               |
| ♀ ›<br>Internships              | Experience                                                              | 0 • Year(5) 0 • Month(5)                   |      |                                                               |
|                                 |                                                                         |                                            |      |                                                               |
| ~                               | Skill Sets *                                                            | Skills                                     |      |                                                               |
| (c) ><br>Projects               | Gender                                                                  | All                                        | Ŧ    |                                                               |
|                                 | Age                                                                     | Age                                        |      |                                                               |
| Settings                        | Apprenticeship Start Date                                               | 1 July 2023 🋗                              |      |                                                               |
|                                 | Activate on                                                             | 1 + July + 2023 + #                        |      |                                                               |

Step 7: In the left side of the webpage click on Apprenticeship you will get a drop down. Now click on Post Apprenticeship and fill in all required details carefully and finally click on submit option.